**DALI 4Net** 

Manual Central Control Device

Central Control Device for 4 DALI-lines

Version 0.3

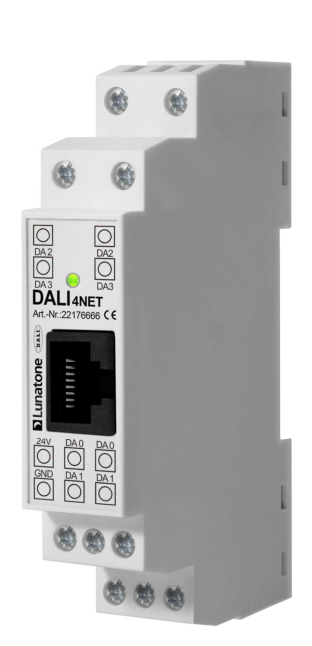

# DALI 4Net Central Control Device

### Content

| 1. | DALI 4Net – Features and Installation |                                                               |  |
|----|---------------------------------------|---------------------------------------------------------------|--|
|    | 1.1                                   | Intended Use                                                  |  |
|    | 1.2                                   | Safety Instructions                                           |  |
|    | 1.3                                   | Features                                                      |  |
|    | 1.4                                   | Specification                                                 |  |
|    | 1.5                                   | Installation 4                                                |  |
| 2. | Basic S                               | etup5                                                         |  |
|    | 2.1                                   | General                                                       |  |
|    | 2.2                                   | Initial Connection to the DALI4Net5                           |  |
|    | 2.3                                   | Change Network Settings 7                                     |  |
|    | 2.4                                   | Change Date&Time7                                             |  |
|    | 2.5                                   | Addressing of DALI-lines                                      |  |
| 3. | Firmw                                 | are Update9                                                   |  |
| 4. | DALI 4                                | Net – ModBus TCP Access                                       |  |
|    | 4.1                                   | General                                                       |  |
|    | 4.2                                   | Frame Structure                                               |  |
|    | 4.3                                   | ModBus Commands 11                                            |  |
|    | 4.4                                   | Frame Examples                                                |  |
|    | 4.5                                   | ModBus Registers                                              |  |
|    | 4.6                                   | Register Details                                              |  |
|    | 4.6.1                                 | Register 1 – Polling Configuration                            |  |
|    | 4.6.2                                 | Register 10 – Network Configuration13                         |  |
|    | 4.6.3                                 | Register 20 – System Configuration13                          |  |
|    | 4.6.4                                 | Register 100 – Write DALI-Command14                           |  |
|    | 4.6.5                                 | Register 101 – Read DALI Answer15                             |  |
|    | 4.6.6                                 | Registers 9000 to 9063 – Query Actual Level and Short Address |  |
|    | 4.6.7                                 | Registers 9100 to 9163 – Query Status15                       |  |

### 1. DALI 4Net – Features and Installation

### **1.1 Intended Use**

The DALI 4Net can be used for commissioning and control of DALI lighting systems. DALI is a standardized digital protocol for the control of electronic ballasts for lighting systems according to standard IEC62386. Exclusively ballast or control devices with DALI interface may be connected to one of the DALI-lines.

#### **1.2 Safety Instructions**

When operating the DALI 4Net the following precautions must be considered:

Each user must carefully read and follow the instructions given in the manual.

The operator must ensure that the wiring instructions and specifications for DALI lines are considered, the installation of the DALI 4Net must be performed by an qualified technician, who can perform the required tasks and recognize potential danger due to professional training, knowledge and experience, in particular the knowledge of pertinent regulations and standards.

#### **1.3 Features**

The DALI 4Net has connectors for four DALI lines (DALI 0-3). This allows installing up to 256 DALI ballasts and additional control devices.

#### **1.4 Specification**

| article number                    | 22176666                                               |  |  |
|-----------------------------------|--------------------------------------------------------|--|--|
|                                   |                                                        |  |  |
| electrical data:                  |                                                        |  |  |
| rated supply voltage              | 24VDC                                                  |  |  |
| typ. current consumption          | 90 mA                                                  |  |  |
|                                   | 1 x Ethernet 10/100Base-T, galvanic isolated 1500V AC, |  |  |
| Ethernet                          | RJ45-connector                                         |  |  |
| DALI                              | 4 x DALI, galvanic isolated                            |  |  |
|                                   |                                                        |  |  |
| technical data:                   |                                                        |  |  |
| ambient temperature               | -10°C to +50°C                                         |  |  |
| protection class                  | IP20                                                   |  |  |
| max. connecting wire crosssection | 2,5 mm <sup>2</sup>                                    |  |  |
| mounting                          | dinrail                                                |  |  |
| dimensions                        | 98 x 17 x 56 mm                                        |  |  |

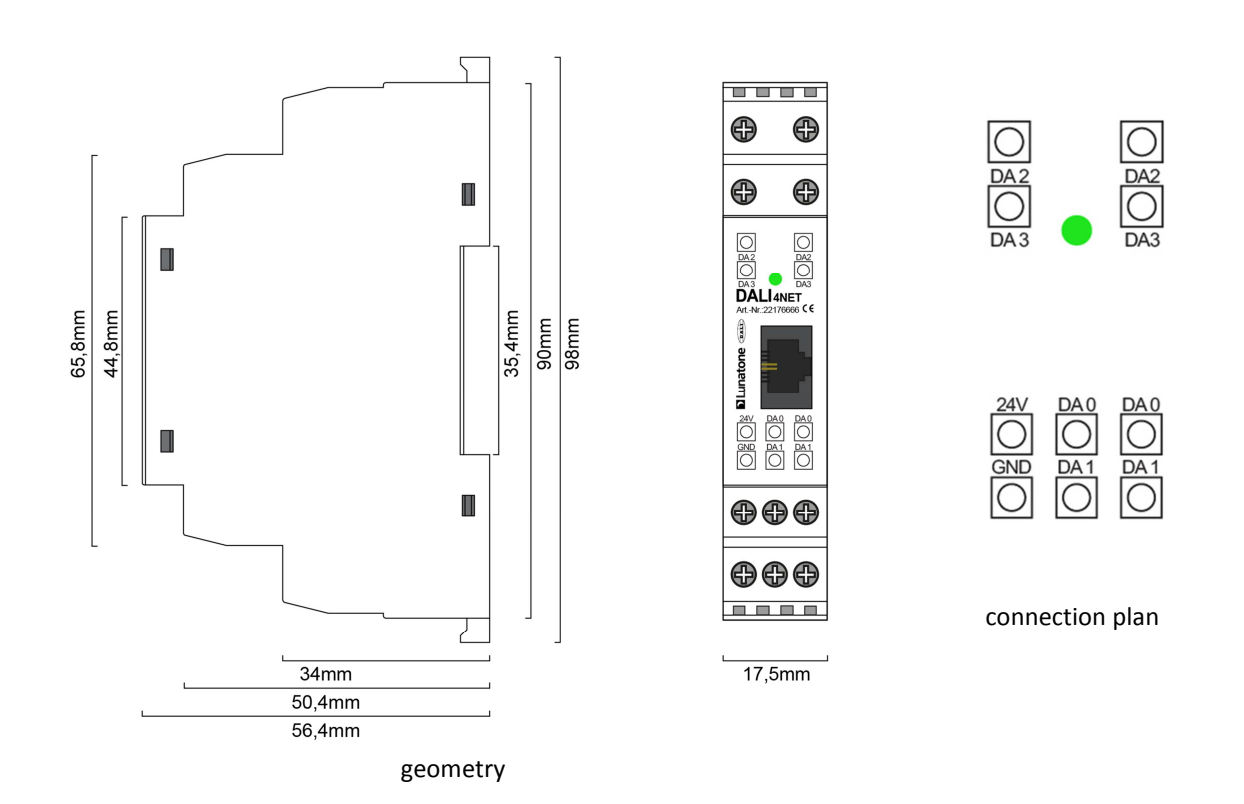

#### **1.5 Installation**

The DALI4Net does not provide any power supply for the DALI-lines. Therefore an external DALI power supply (e.g. DALI PS, Lunatone Art.Nr. 24033444) has to be installed for each DALI-line. For the power supply we recommend to use the PS24V from Lunatone (Art.Nr. 24166012-24HS) which is suited for dinrail mounting as well.

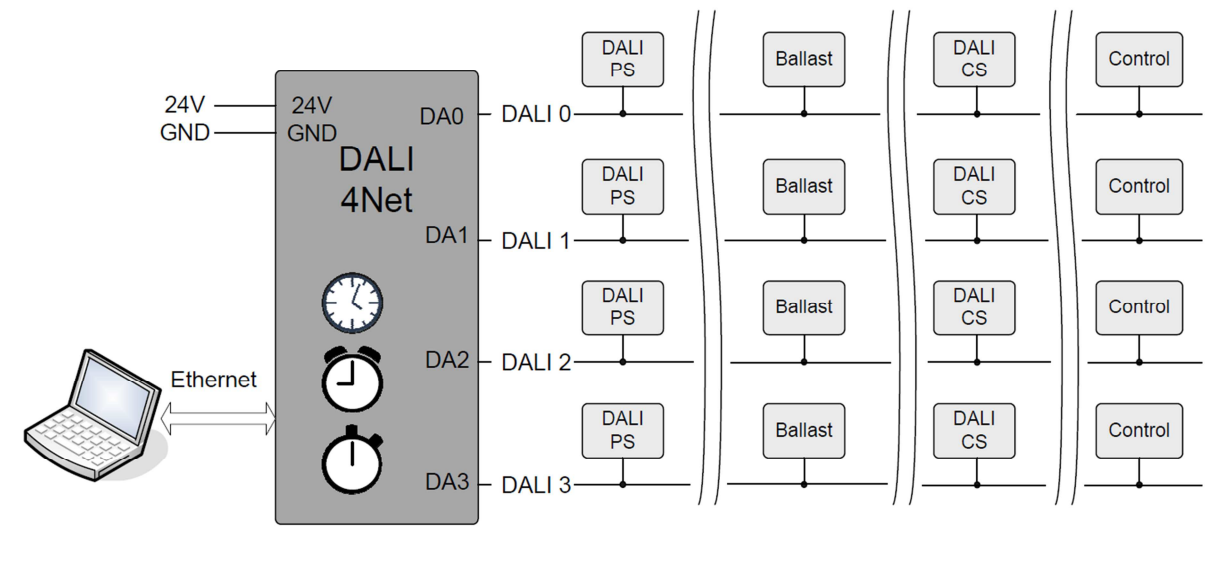

typical installation

### 2. Basic Setup

### 2.1 General

The DALI4Net can be set up with the help of the DALI Cockpit software tool. Furthermore all the configuration can be done via Modbus TCP/IP access as well. However, we this chapter will deal with the setup in the Cockpit only.

### 2.2 Initial Connection to the DALI4Net

In the DALI Cockpit the interface you want to connect to can be defined in the bus server menu (menu **DALI-Bus -> Bus Interface**).

Select **Ethernet -> Lunatone TCP** and and enter IP of the device. Alternatively the network can be scanned for devices (for this option use the "Search"-Button). The DALI4Net is delivered with the following default network settings:

 IP-Adresse:
 192.168.0.99

 Subnetmask:
 255.255.255.0

 Gateway:
 192.168.0.1

| 👯 DALINetwork - DALI-Cockpit               | TO A MARCIN MARCIN Author Author                                                   |
|--------------------------------------------|------------------------------------------------------------------------------------|
| File DALI Bus Preferences                  |                                                                                    |
| 🗈 🖻 🖬 🏪 🖏 🔎 🗊 🗢                            |                                                                                    |
|                                            |                                                                                    |
|                                            |                                                                                    |
| DALI Bus Interface:                        | ×                                                                                  |
| Please choose a                            | COM port, USB or Ethernet:                                                         |
| The interface will k<br>displayed. Click O | be opened, checked and the result will be<br>K to use the selected DALI interface. |
| © сом                                      | COM 1                                                                              |
| OUSB                                       |                                                                                    |
| <ul> <li>Ethernet</li> </ul>               | Lunatone TCP -                                                                     |
| IP Address                                 | s: 192.168.0.99 Search                                                             |
| Version Inf.:                              | DaliBusAccess.dll: V3.2.0<br>DALI BusServer: V3.2.0                                |
| ОК                                         | Cancel                                                                             |

After an IP-address has been entered finally press "OK" to connect. You will then get a DALI4Net device in the component tree (on the left) and the corresponding menu on the right.

By selecting one of the 4 DALI-lines (DALI 0 ... DALI3) the corresponding menu of the DALI-line can be entered.

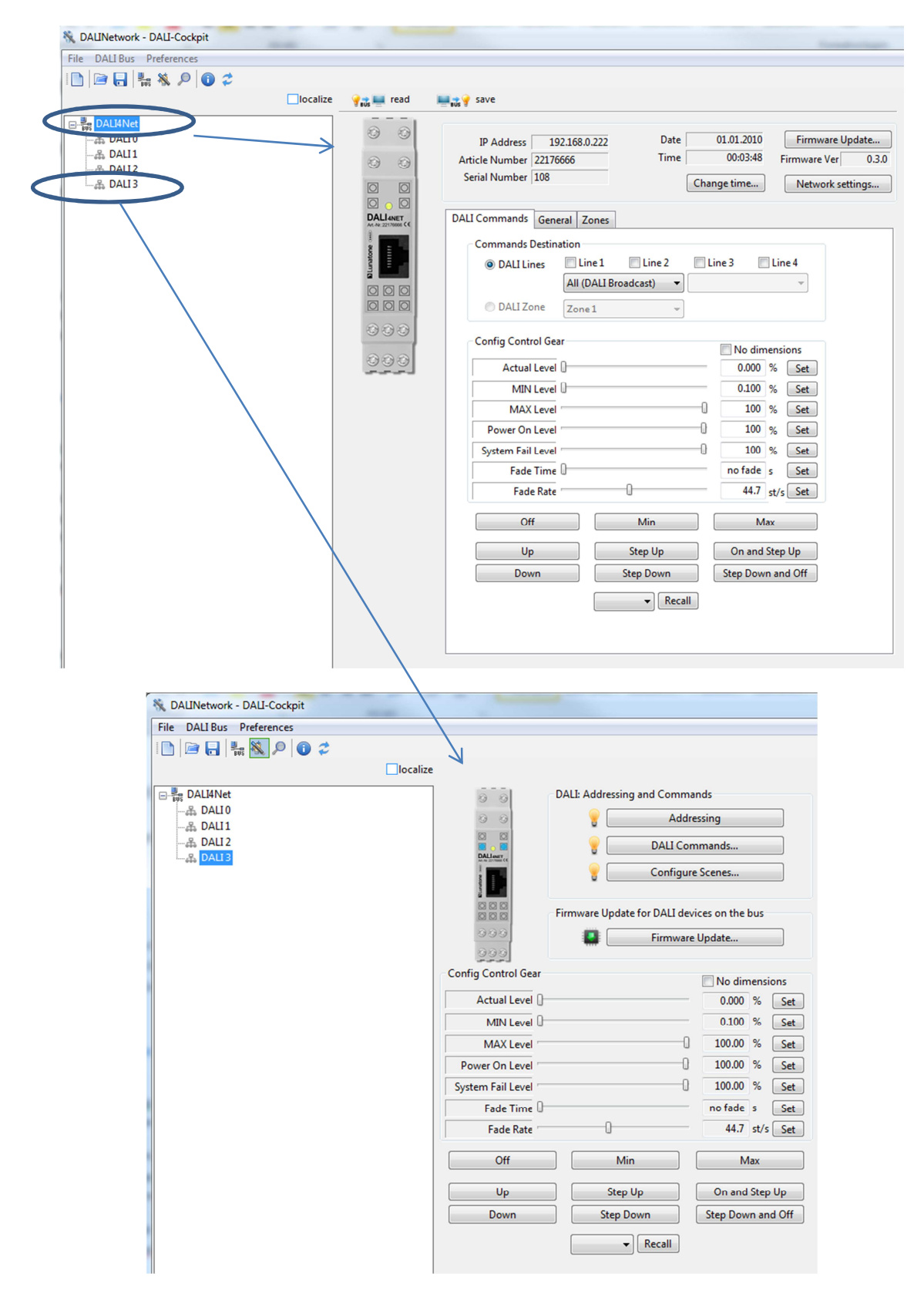

#### 2.3 Change Network Settings

In the Network settings you can set up a static IP address or if the IP should be obtained by a DHCP-server.

| IP Address 192.168.0.222<br>rticle Number 22176666<br>Serial Number 108                       | Date<br>Time                     | 01.01.2010<br>00:12:47     | Firmware Update<br>Firmware Ver 0<br>Network setting: | L |
|-----------------------------------------------------------------------------------------------|----------------------------------|----------------------------|-------------------------------------------------------|---|
| DALI 4Net network setting<br>Network settings<br>Obtain an IP address<br>Use the following IP | gs<br>s automatically<br>address |                            |                                                       |   |
| Subnet Mask:<br>Default gateway:                                                              | 255 . 255 . 22<br>0 . 0 . 0      | 55 . 0<br>55 . 0<br>Cancel |                                                       |   |

#### 2.4 Change Date&Time

| IP Address 192.168.0.222<br>Article Number 22176666<br>Serial Number 108<br>Date 01.01.2010 Firmware Update<br>Time 00:12:47<br>Change time Network settings |
|----------------------------------------------------------------------------------------------------|
| DALI 4 Net RTC Synchronizing<br>Synchronize Device Clock<br>Use computer clockUse computer clock<br>17.05.2017 		18:01:15 		Set<br>Close                     |

### 2.5 Addressing of DALI-lines

The DALI-Cockpit provides a simple menu for each DALI-line which allows addressing, testing and configuration of the DALI-line. It can be accessed by selecting the corresponding DALI-line in the component tree.

| 💸 DAUNetwork - DAU-Cockpit                                                                                                    |                                                                                                    |                           |                                                                                                    | Acres and                                                                                                    | 1.11                                                                                                    |
|----------------------------------------------------------------------------------------------------|----------------------------------------------------------------------------------------------------|---------------------------|----------------------------------------------------------------------------------------------------|----------------------------------------------------------------------------------------------------|----------------------------------------------------------------------------------------------------|
| File DALI Bus Preferences                                                                                                    |                                                                                                    |                           |                                                                                                    |                                                                                                    |                                                                                                    |
| 🗈 🖻 🖬 👫 🖏 🔎 🗿 🗢                                                                                                    |                                                                                                    |                           |                                                                                                    |                                                                                                    |                                                                                                    |
| File     DALI Bus     Preferences       Image: Second state of the second state of the se | Config Control Gear<br>Actual Level<br>Power On Level<br>Fade Time<br>Fade Rate<br>Off<br>Up<br>Down | DALI: Addressing and Comm | hands<br>Irressing<br>Dammands<br>rere Scenes<br>evices on the bus<br>re Update<br>DALI Addressing Wizard - | - start This wizard will guide you through addressing devices on the DALI bu © System Extension (search unad ② Control Gears ③ Control Devices (Random ③ Input Devices (Random ③ Input Devices (Physical Se ③ Complete new installation (curr The addressing will be done au "physical selection" method:   use 'physical selection" ac The search for devices may be feedback from the found devi | the steps of initializing and<br>us.<br>dressed devices)<br>Addressing)<br>election)<br>rent device list will be discarded)<br>utomatically or by means of<br>ddressing method for luminaires<br>eldressing method for luminaires |
|                                                                                                    |                                                                                                    | ▼ Recall                  |                                                                                                    | Invisible search for devi<br>Click "Next" to proceed                                                                                                    | ces                                                                                                    |
|                                                                                                    |                                                                                                    |                           |                                                                                                    | Back Next                                                                                                    | Abort                                                                                                    |

When setting up a DALI-line we recommend testing the communication first. With the help of the control buttons on the bottom of the site (e.g. OFF, MIN, MAX) the devices on the DALI-line can be controlled broadcast. In the second step the devices have to be addressed. There are two options:

System Extension:

- Searching for addressed devices
- Addressing unaddressed devices

Complete New Installation:

- Deleting all existing addresses and group assignments
- Addressing unaddressed devices

When addressing input devices you will be asked for double press buttons of the input devices. The order of the activity can be used for spatial localization of the input devices.

When addressing is finished all devices are listed as subset of the DALI-line in the component tree.

| 🖏 DALINetwork - DALI-Cockpit   |                                |                                 |               |
|--------------------------------|--------------------------------|---------------------------------|---------------|
| File DALI Bus Preferences      |                                |                                 |               |
| 🗋 🖻 🔒 🌺 🔌 🔎 🗿 🍃                |                                |                                 |               |
|                                | alize                          |                                 |               |
| DALI4Net                       | 0 0                            | DALI: Addressing and Comman     | ds            |
|                                | 0 0                            | Addres                          | sing          |
| È A DALI2                      |                                | P DALI Com                      | mands         |
| DALI RGB LED Dimmer CV 8A (A0) | DALLINET<br>Marke growthere (K | Configure                       | Scenes        |
| B DALIS                        | Concepte                       |                                 | Jeenesiii     |
|                                |                                | Firmware Update for DALI device | es on the bus |
|                                | 000                            | 📳 🛛 🛛 Firmware l                | Jpdate        |
|                                | 000                            |                                 |               |
|                                | Config Control Gear            |                                 | No dimensions |
|                                | Actual Level                   |                                 | 0.000 % Set   |
|                                | MIN Level                      |                                 | 0.100 % Set   |
|                                | MAX Level                      | 0                               | 100.00 % Set  |
|                                | Power On Level                 | 0                               | 100.00 % Set  |

Each component listed in the component tree can be selected and configured. The procedure is the same for each DALI-line.

### 3. Firmware Update

To ensure that all features explained in the manual are supported by your DALI4Net check the Lunatone website for firmware updates. If a newer version is available download and install it as described below:

Press the "Firmware Update" button, afterwards a window will appear where you can enter the name of the file.

| 💡 📸 🛄 read                          | i≡ ns 9 save                                                                                                    |
|-------------------------------------|----------------------------------------------------------------------------------------------------|
|                                     | IP Address192.168.0.174Date17.05.2017Firmware UpdateArticle Number22176666Time10:30:35timware Ver0.3.0Serial Number1Change time,Network settings   |
| DALIANET<br>Art. Are: 221770000 CCC | DALI Commands General Zones Commands Destination                                                                                                   |
|                                     | O DALI Lines Line 1 Line 2 Line 3 Line 4                                                                                                    |
| 003                                 | File:                                                                                                    |
| $\mathbf{n}$                        | Start         00 %         Set           00 %         Set         00 %         Set           End         00 %         Set         00 %         Set |
|                                     | Fade Rate     How rade s     Set                                                                                                    |

After firmware update the DALI4Net will reboot.

### 4. DALI 4Net – ModBus TCP Access

#### 4.1 General

Modbus TCP/IP ist a type of the serial modbus protocol for TCP/IP networks using port 502. The Modbus standard provides several functions for data exchange.

#### 4.2 Frame Structure

Modbus TCP/IP Frame has a header called "MBAP Header" and consists of the following 7 byte:

| Name                   | Length (bytes) | Function                                                |  |
|------------------------|----------------|---------------------------------------------------------|--|
| Transaction identifier | 2              | For synchronization between messages of server & client |  |
| Protocol identifier    | 2              | Zero for Modbus/TCP                                     |  |
| Length field           | 2              | Number of remaining bytes in this frame                 |  |
| Unit identifier        | 1              | Slave address (255 if not used)                         |  |
| Function Code          | 1              | Modbus Function Codes as described below                |  |
| Data                   | n              | Number of bytes as needed                               |  |

In the DALI4Net the "Unit identifier" is used to select which bus is addressed for certain registers. It's used in this format:

ZZZZBBBB (binary):

Z...Zones: 1-15, 0 means bus selection is active

B...Bus line: Binary selection for bus lines

This is i.e. used for sending Dali commands. With the help of the unit identifier DALI commands can be sent either to zones or multiple DALI-lines.

#### 4.3 ModBus Commands

Supported Modbus functions:

| Function Name      | <b>Function Code</b> | Description                                                         |
|--------------------|----------------------|---------------------------------------------------------------------|
| Read Multiple      | 03                   | Read Data Blocks From Device                                        |
| Holding Registers  |                      |                                                                     |
| Write Multiple     | 16                   | Write Data Blocks To Device                                         |
| Holding Registers  |                      |                                                                     |
| Read/Write Holding | 23                   | First Write, then Read from Specific Address, function used to send |
| Registers          |                      | DALI commands                                                       |

With the help of the mentioned functions Modbus registers can be accessed and data can be exchanged between a modbus client and the server.

#### 4.4 Frame Examples

#### Read multiple registers (FC 03):

#### Request

Byte 0: 03 (Read multiple registers) Byte 1-2: Register Address (also called "reference number") Byte 3-4: Word count (1-125)

#### Response

Byte 0: 03 (Read multiple registers) Byte 1: Byte count of response Remaining Bytes: Register values

#### Exceptions

Byte 0: FC = 0x83 Byte 1: exception code = Illegal Function (01) or Illegal Data Address (02)

#### Write multiple registers (FC 16):

#### Request

Byte 0: 0x10 (Write multiple registers) Byte 1-2: Register Address (also called "reference number") Byte 3-4: Word count (1-100) Byte 5: Byte count Remaining Bytes: Register values

#### Response

Byte 0: 0x10 (Write multiple registers) Byte 1-2: Register Address (also called "reference number") Byte 3-4: Word count

#### Exceptions

Byte 0: FC = 0x90 Byte 1: exception code = Illegal Function (01) or Illegal Data Address (02)

#### Read/Write registers (FC 23):

#### Request

Byte 0: 0x17 (Read/Write registers) Byte 1-2: READ Register Address (also called "read reference number") Byte 3-4: Word count for read (1-125) Byte 5-6: WRITE Register Address (also called "write reference number") Byte 7-8: Word count for write (1-100) Byte 9: Byte count Remaining Bytes: Register values

#### Response

Byte 0: 0x17 (Read/Write registers) Byte 1: Byte count Remaining Bytes: Register values

#### Exceptions

Byte 0: FC = 0x97 Byte 1: exception code = Illegal Function (01) or Illegal Data Address (02)

#### **4.5 ModBus Registers**

| Register  | Name                                    | Length<br>(Word) | Read/Write    | Function                                                  |
|-----------|-----------------------------------------|------------------|---------------|-----------------------------------------------------------|
| 1         | Polling Configuration                   | 4                | RW            | Enable/Disable Polling from Dali4Net                      |
| 10        | Network Configuration                   | 7                | RW            | Read/Write Network Configuration<br>(DHCP or static)      |
| 20        | System Configuration                    | 32               | R (W partial) | Read System Configuration and Write Nametag               |
| 100       | Write Dali Command                      | 6                | W             | Write Dali Command (100&101 used with FC 23)              |
| 101       | Read Dali Command                       | 5                | R             | Read Answer from previously sent Command                  |
| 9000-9063 | Query Actual Level<br>and Short Address | 1                | R             | Query Actual level and Short Address of given<br>devices  |
| 9100-9163 | Query Status                            | 1                | R             | Query Dali Status and Extended Status of given<br>devices |

#### 4.6 Register Details

#### 4.6.1 Register 1 – Polling Configuration

If polling is activated, the DALI4Net cyclically polls status and actual level of the DALI ballasts. If polling is inactive the status and actual level of the device may be wrong (you will then receive the internal calculated referce value of the ballast which in most cases is correct, but can deviate e.g. in case of communication error or lamp failure).

| Polling Configuration |          |      |                           |  |  |
|-----------------------|----------|------|---------------------------|--|--|
| Byte                  | Name     | Line | Description               |  |  |
| 0                     | Config   | 0    | Bit 0: 1=Enable 0=Disable |  |  |
| 1                     | Reserved | 0    | Reserved for future use   |  |  |
| 2                     | Config   | 1    | Bit 0: 1=Enable 0=Disable |  |  |
| 3                     | Reserved |      | Reserved for future use   |  |  |
| 4                     | Config   | 2    | Bit 0: 1=Enable 0=Disable |  |  |
| 5                     | Reserved | 2    | Reserved for future use   |  |  |
| 6                     | Config   | 2    | Bit 0: 1=Enable 0=Disable |  |  |
| 7                     | Reserved | 3    | Reserved for future use   |  |  |

### 4.6.2 Register 10 – Network Configuration

With the network configuration you can read out and configure the network settings. After changing the network settings the device will reboot. The default network settings are:

| Static IP:  |               |
|-------------|---------------|
| IP-Address: | 192.168.0.99  |
| Subnetmask: | 255.255.255.0 |
| Gateway:    | 192.168.0.1   |

| Network Configuration |             |                             |
|-----------------------|-------------|-----------------------------|
| Byte                  | Name        | Description                 |
| 0                     | DHCP        | 0x01=DHCP 0x00=Static       |
| 1-4                   | IP Address  | i.e. 1=192 2=168 3=0 4=99   |
| 5-8                   | Subnet Mask | i.e. 5=255 6=255 7=255 8=0  |
| 9-12                  | Gateway     | i.e. 9=192 10=168 11=0 12=1 |

### 4.6.3 Register 20 – System Configuration

With Modbus register 20 you can read out info about hardware, firmware, serial, production data etc. Futhermore you can set a name for the device with a maximum length of 30 characters.

| System Configuration |               |                               |
|----------------------|---------------|-------------------------------|
| Byte                 | Name          | Description                   |
| 0-29                 | Nametag       | Up to 30 characters nametag   |
| 30-31                | HW Version    | Major.Minor                   |
| 32-35                | Serialnumber  | 4 Byte serial number          |
| 36-39                | Articlenumber | 4 Byte article number         |
| 40                   | LTDT          | Lunatone specific device type |
| 41                   | Build number  | FW Version build number       |
| 42                   | FW Minor      | FW Version minor              |
| 43                   | FW Major      | FW Version major              |
| 44-45                | Production    | Week,Year                     |
| 46-63                | Info          | Device info                   |

### 4.6.4 Register 100 - Write DALI-Command

For direct access to the DALI-lines Modbus Register 100 and 101 are used.

| Write Dali Command |                 |                                                                                                    |
|--------------------|-----------------|----------------------------------------------------------------------------------------------------|
| Byte               | Name            | Description                                                                                                    |
| 0                  | CmdByte         | Command Byte = 0x12 always                                                                                                    |
| 1                  | Sequence number | Command Sequence number (will be sent back)                                                                                                    |
| 2                  | Control         | Command Control byte<br>Bit 7: unused, set to 0<br>Bit 6: if set no data is sent out on the DALI line (used to test<br>connection status)<br>Bit 5: sent twice, cmd will be sent twice on DALI-line (required<br>for some DALI commands)<br>Bit 4: Send DTR before DALI command<br>Bit 3: Send DALI Device Type before DALI command<br>Bit 2: Send "Set Actual Level to DTR" before DALI command<br>Command Mode Byte<br>Value:<br>0.1: not used |
| 3                  | Mode            | 0,1: not used<br>2: send DALI answer (8Bit, DATA_LO)<br>3: send DALI (16 Bit, DATA_MID, DATA_LO)<br>4: send eDALI (25Bit, DATA_HI, DATA_MID, DATA_LO)<br>5: DSI<br>6: send 3Byte DALI (24Bit, DATA_HI, DATA_MID, DATA_LO)<br>7: reserved<br>8: send 17bit Helvar 16bits: DATA_MID, DATA_LO, 17 <sup>th</sup> . bit:<br>DATA_HI)<br>12: reserved                                                                                                  |
| 4                  | Reserved        |                                                                                                    |
| 5                  | Dali High       | Highest Dali Byte (DATA_HI)                                                                                                    |
| 6                  | Dali Mid        | Mid Dali Byte (DATA_MI)                                                                                                    |
| 7                  | Dali Low        | Low Dali Byte (DATA_LO)                                                                                                    |
| 8                  | DTR             | Value to be set to DTR                                                                                                    |
| 9                  | Priority        | Priority for dali command                                                                                                    |
| 10                 | Device type     | Device type to be sent                                                                                                    |

#### 4.6.5 Register 101 – Read DALI Answer

| Read Dali Command |                 |                                                                                                    |
|-------------------|-----------------|----------------------------------------------------------------------------------------------------|
| Byte              | Name            | Description                                                                                                    |
| 0                 | Cmd Byte        | Command Byte = 0x12 always                                                                                                    |
| 1                 | Status          | Command Status byte:<br>High nibble: identifier, value =7<br>Low nibble: status<br>0: OK<br>1: DALI answer ="NO"<br>2: DALI 8bit data<br>3: DALI 16bit data<br>4: DALI 25bit data (eDALI)<br>5: DSI<br>6: DALI 24bit data<br>7: Error/Info, if set:<br>Check sum: DATA_LO=1;<br>DALI-line short circuit: DATA_LO=2;<br>DALI receive error: DATA_LO=3;<br>DALI bus back to ok: DATA_LO=4;<br>Switch to DSI-mode: DATA_LO=5;<br>Switch to DALI-mode: DATA_LO=6; |
| 2                 | Reserved        | Reserved                                                                                                    |
| 3                 | Reserved        | DALI_HI                                                                                                    |
| 4                 | Reserved        | DALI_MI                                                                                                    |
| 5                 | Answer          | DALI_LO (answer to previous command)                                                                                                    |
| 6                 | Reserved        |                                                                                                    |
| 7                 | Sequence number | Command sequence number same as previously sent                                                                                                    |

### 4.6.6 Registers 9000 to 9063 – Query Actual Level and Short Address

Query actual level and short address of DALI control gear. The actual level of up to 64 device can be read with one command only.

| Query Actual Level and Short address (ballasts)                                                                                                    |                  |                                                     |
|----------------------------------------------------------------------------------------------------|------------------|-----------------------------------------------------|
| Byte                                                                                                    | Name Description |                                                     |
|                                                                                                    |                  |                                                     |
| <b>Use Unit identifier for Bus selection!</b> Command is usable for up to 64 registers which are equal to dali addresses. 9000 with 1 word would return level and address from control gear 0. 9000 with 64 words returns actual level and address of all control gears. |                  |                                                     |
| 0                                                                                                    | Actual level     | Dali actual level                                   |
| 1                                                                                                    | Short address    | Dali short address (255 if unaddressed > no device) |

### 4.6.7 Registers 9100 to 9163 - Query Status

Query status of DALI control gear. The status of up to 64 device can be read with one command only. The status includes the DALI device status and info about communication. This query only makes sense if automatic polling (ModBus Register 1) is activated – otherwise the answer can differ from the current status of the DALI devices.

| Query Status (ballasts)                                                      |                 |                                                                   |
|------------------------------------------------------------------------------|-----------------|-------------------------------------------------------------------|
| Byte                                                                         | Name            | Description                                                       |
|                                                                              |                 |                                                                   |
| Uses Unit identifier for Bus selection! Command is usable like command 9000. |                 |                                                                   |
|                                                                              |                 | AxxxxxC(bin) $\rightarrow$ A device is addressed C. Communication |
| 0                                                                            | Extended Status | Error (device is not answering to poll)                           |
| 1                                                                            | Dali Status     | Dali device status                                                |